## 2台目以降のパソコンからLinkStationにつなぐ(Mac OS)

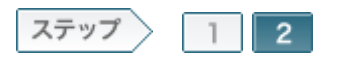

2.LinkStationの共有フォルダを開きます

ソフトウェアをインストールしたら、LinkStationの共有フォルダをNAS Navigator2で開きます。

2-1

Mac OSのハードディスクアイコンをダブルクリックします。

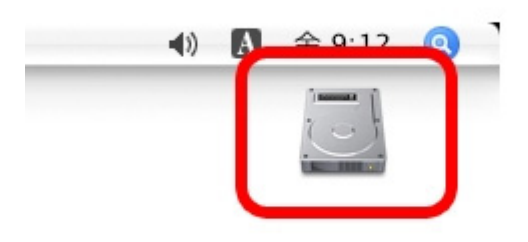

2-2

[アプリケーション]フォルダをダブルクリックします。

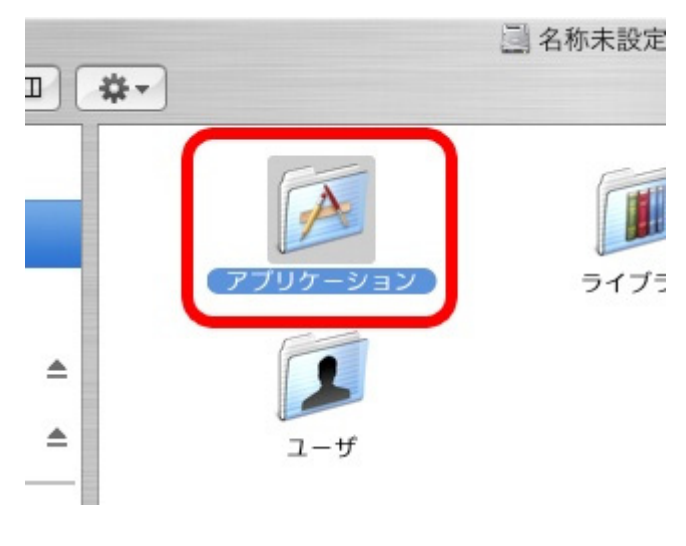

[BUFFALO]フォルダをダブルクリックします。

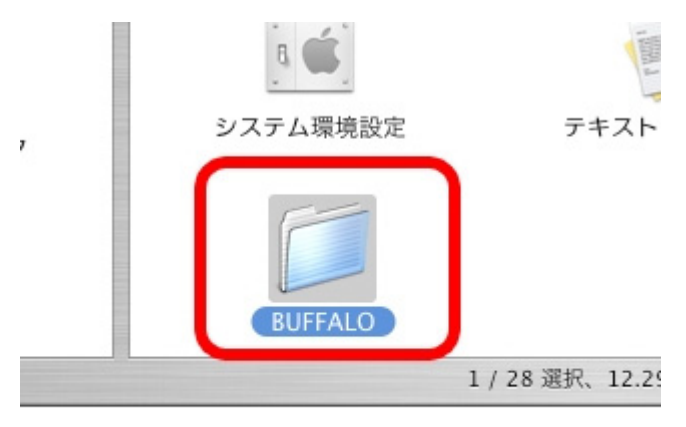

2–4

[NasNavigator2]アイコンをダブルクリックします。 NAS Navigator2が起動します。

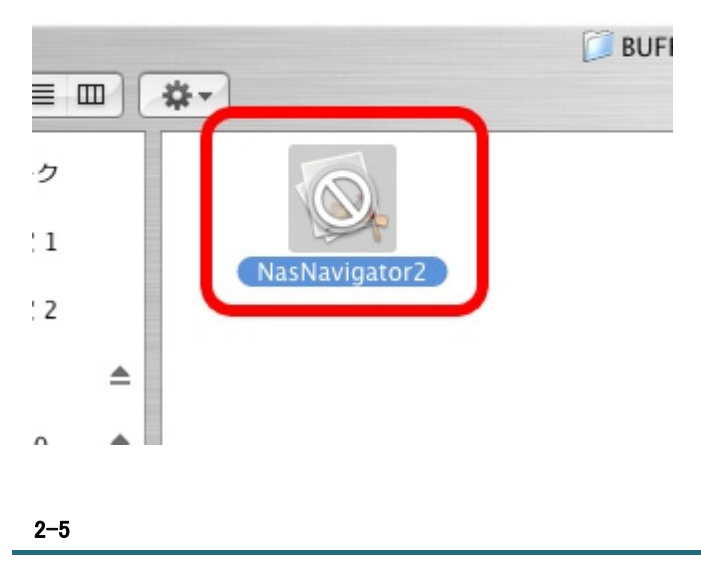

NAS Navigator2のトップ画面に表示されたLinkStationのアイコンをダブルク リックします。

| 000        | NASNavigator2                 |                                                                                                    |
|------------|-------------------------------|----------------------------------------------------------------------------------------------------|
| . 0        | ) II I Q-                     |                                                                                                    |
| N/ N       | here                          |                                                                                                    |
| CIS-HGLESS |                               |                                                                                                    |
|            |                               |                                                                                                    |
| LS-HGLESS  |                               | 1-241-7 HOREE                                                                                               |
| <b>D</b>   | PJEHDD 7.6GE / 226.3GE (3.4%) | アフォルトヴートウェイ: 192.168.11.1<br>サブネットマスク: 255.255.0<br>アフォルトヴートウェイ: 152.168.11.1<br>MACアドレス: 00.1D.73.3F 08.88 |
|            |                               | ファームウェア:1.02                                                                                                |
|            |                               | NAS Navigator Ver. 2.05                                                                                     |

2–6

接続したい共有フォルダを選択し、[OK]をクリックします。

| (3) | ださい。  |  |
|-----|-------|--|
| -   | share |  |
|     |       |  |

2-7

Mac OS使用している名前とパスワードを入力し、[OK]をクリックします。

| ۲ | 次のサーバにアクセスするためのワークグループまたは<br>メイン、およびユーザ名とパスワードを入力してくださ<br>い:"LS-HGLB88" |
|---|-------------------------------------------------------------------------|
|   | ワークグループまたはドメイン                                                          |
|   | WORKGROUP                                                               |
| 1 | 名前                                                                      |
| I | バスワード                                                                   |
|   | このパスワードをキーチェーンに保存する                                                     |
|   |                                                                         |

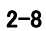

デスクトップ画面に選択した共有フォルダがマウントされます。

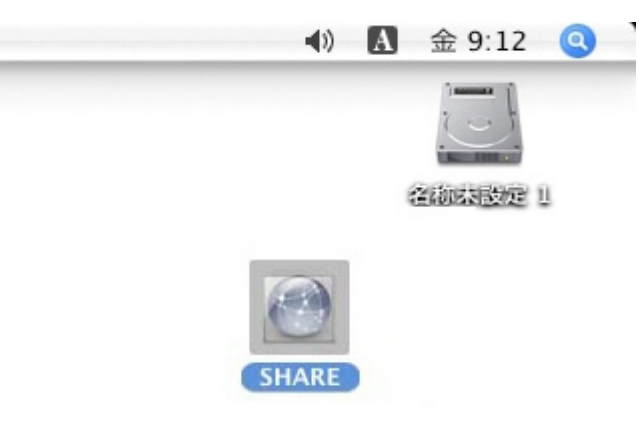

2–9

マウントされた共有フォルダをダブルクリックします。

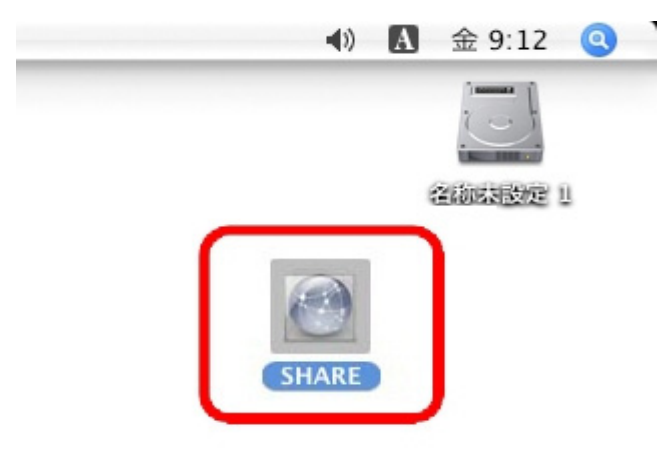

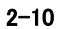

開いた共有フォルダは、他のハードディスクと同じようにファイルの保存先 としてお使いください。

| 888 |     | E SHARE           |          | 0  |
|-----|-----|-------------------|----------|----|
| A   | 0.  | Q.                |          |    |
|     |     |                   | trat/box |    |
|     | 4.8 | B. 218.47 CB S.R. |          | 10 |

以上で2台目以降のパソコンからLinkStationにつなぐ手順は完了です。